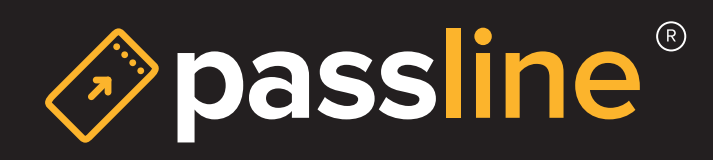

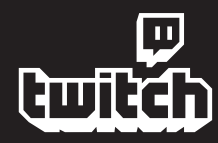

Crea tu evento en vivo - Twitch

1. El primer paso es, obviamente, tener una cuenta en Twitch. Después de iniciar sesión, haz clic en «Tu usuario» y a continución en «Panel de control del creador» :

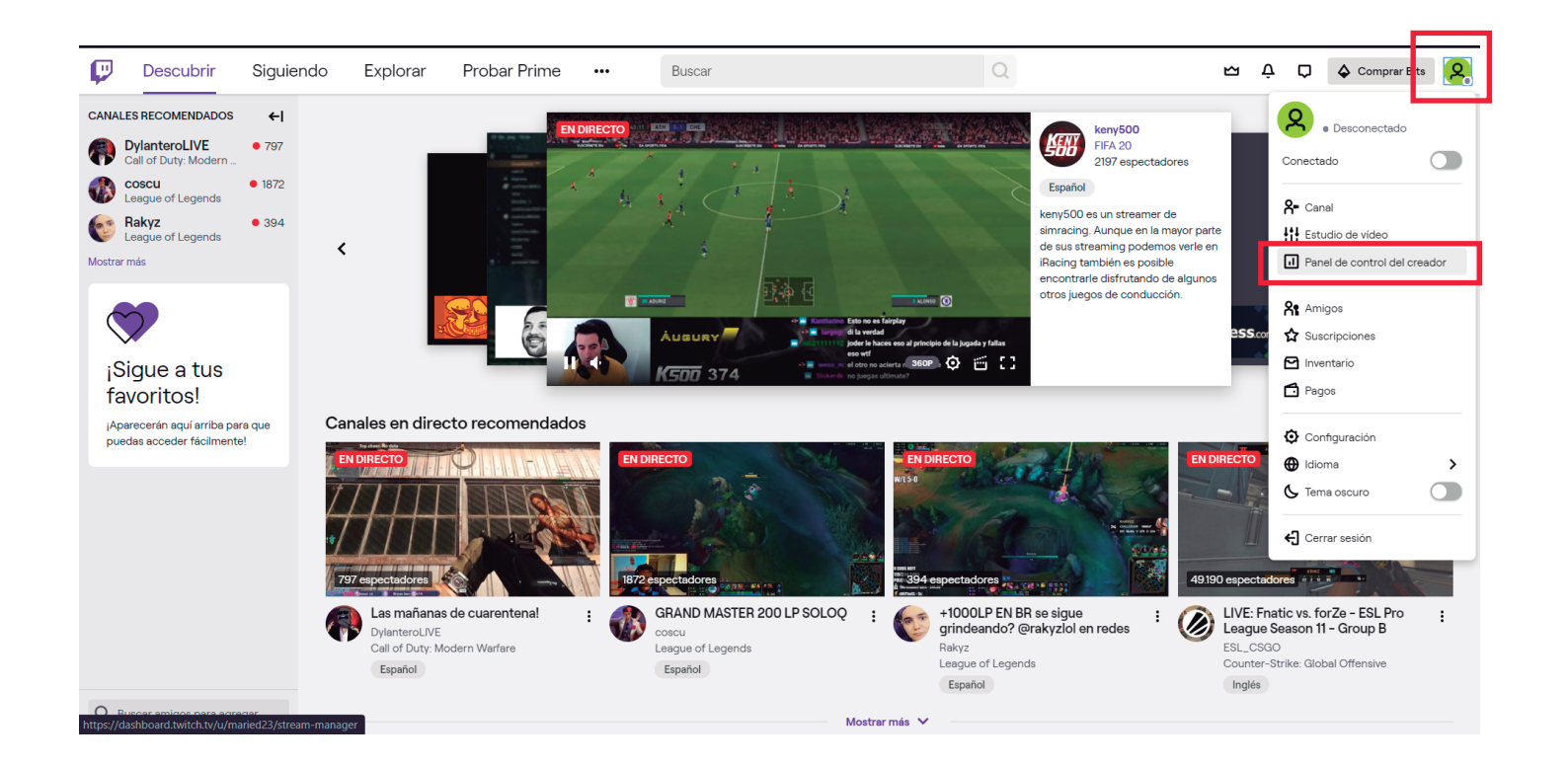

2. Una vez en «Panel de control del creador» ir a la parte superior izquierda en «Gestor de la transmisión» y seleccionar «Herramientas de transmisión» :

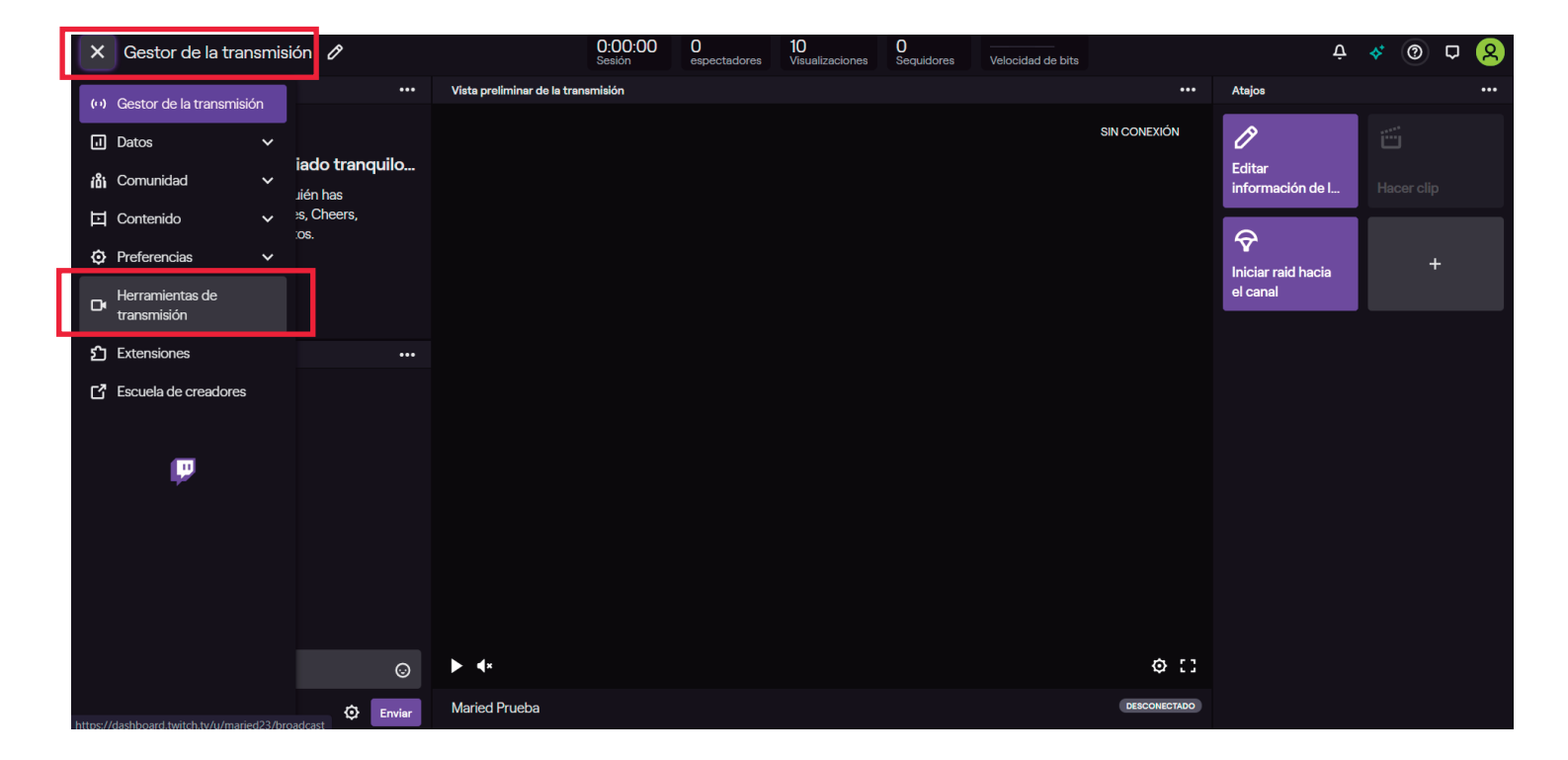

3. Se va a desplegar un panel con todos los programas que te pueden ayudar con las transmisión en este caso seleccionaremos «Twitch Studio», procederás a descarga y ejecutar la instalación:

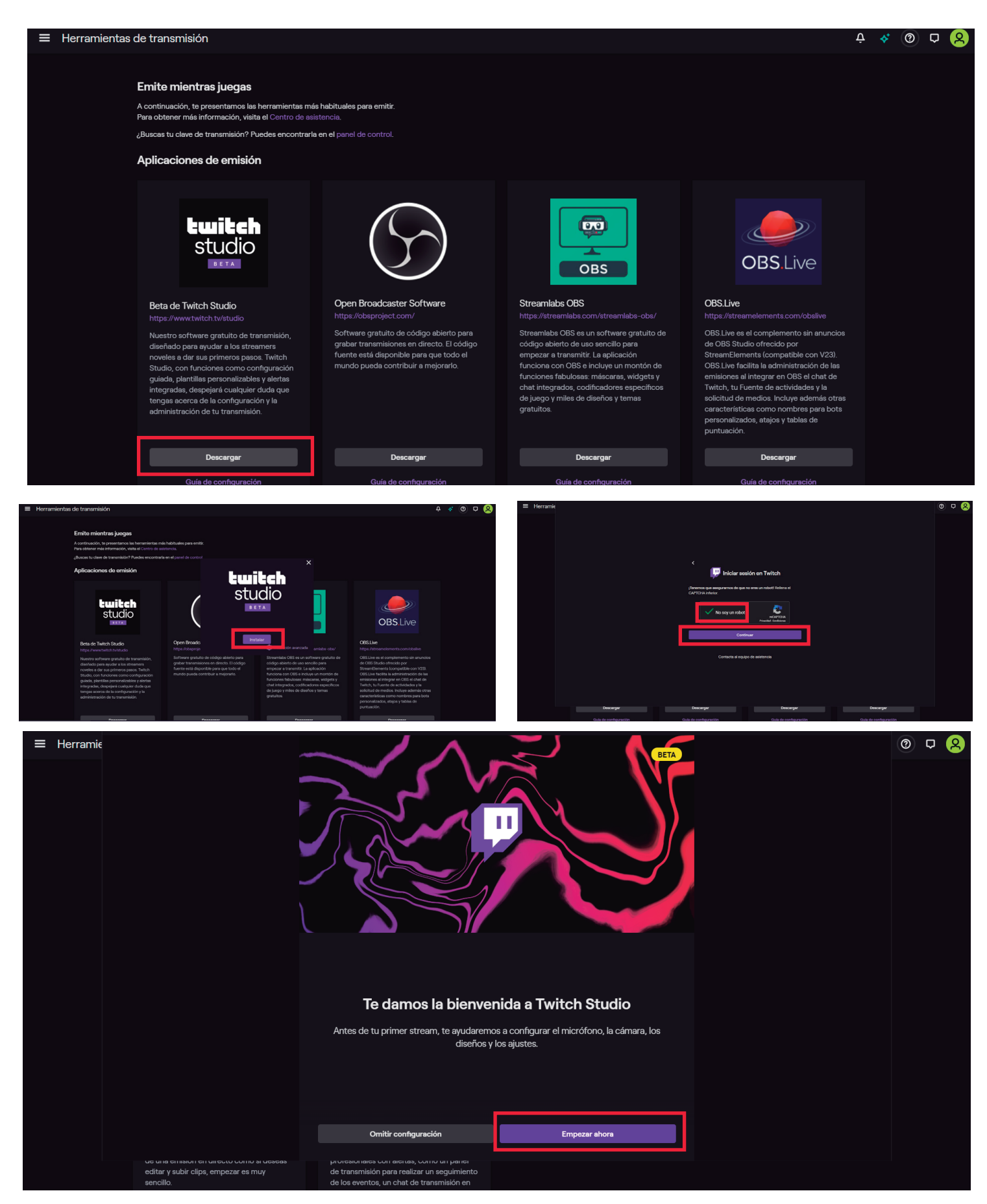

4. Procederás a configurar tu Streaming de la manera que mejor se adapte a tus necesidades al final seleccionarás «Ir a la aplicación» :

|                                                                                             | Configuración del micrófono                                                                                                    | Comprobando hardware |
|---------------------------------------------------------------------------------------------|----------------------------------------------------------------------------------------------------|----------------------|
|                                                                                             | Selecciona el micrófono que usarás para emitir. Si no está conectado en este<br>momento, nuedes configurado más adelante                |                      |
|                                                                                             | moneario, puedes coningurano mas adeiante.                                                                                              |                      |
|                                                                                             |                                                                                                    |                      |
|                                                                                             |                                                                                                    |                      |
|                                                                                             | .8,                                                                                                    |                      |
|                                                                                             | <b>Q</b>                                                                                                    |                      |
|                                                                                             |                                                                                                    |                      |
|                                                                                             | Microphone Array (Realtek(R) Audio)                                                                                                    |                      |
|                                                                                             |                                                                                                    |                      |
|                                                                                             | Cambiar micrófono Personalizar                                                                                                    |                      |
|                                                                                             |                                                                                                    |                      |
|                                                                                             |                                                                                                    |                      |
|                                                                                             | Volver a ompezar Ir a la cámara web                                                                                                    |                      |
| de una emisión en unecco como si deseas<br>editar y subir clips, empezar es muy<br>sencillo | procesoriares con recies, con o un paren<br>de transmisión para realizar un seguimiento<br>de los eventos un chat de transmisión en     |                      |
|                                                                                             | Diseños de stream                                                                                                    |                      |
|                                                                                             | Creamos algunos gráficos especialmente para tu stream. Puedes personalizarlos en                                                        |                      |
|                                                                                             | ia apicación.                                                                                                    |                      |
|                                                                                             | Personalizar diseños                                                                                                    |                      |
|                                                                                             |                                                                                                    |                      |
|                                                                                             | Principal<br>Described in a second                                                                                                    |                      |
|                                                                                             | Pantalia de juego primaria                                                                                                    |                      |
|                                                                                             | 12484                                                                                                    |                      |
|                                                                                             | Vuelvo enseguida<br>Pantalla multifunción de ausencia                                                                                   |                      |
|                                                                                             |                                                                                                    |                      |
|                                                                                             | Inactividad                                                                                                    |                      |
|                                                                                             | Pantalla multifunción para generar debates                                                                                              |                      |
|                                                                                             |                                                                                                    |                      |
|                                                                                             | Volver a la cámara web Ir a los ajustes                                                                                                 |                      |
| editar y subir clips, empezar es muy                                                        | eas processmares con rectas, como un parten<br>de transmisión para realizar un seguimiento<br>de los aromtes un estar de transmisión as |                      |
| Twitch Studio Beta - v0.86.4                                                                |                                                                                                    | -                    |
|                                                                                             | Configuración de la calidad del stream                                                                                                  |                      |
|                                                                                             | Optimizamos la configuración de calidad del stream en función de tu hardware y de<br>la conexión a Internet.                            |                      |
|                                                                                             |                                                                                                    |                      |
|                                                                                             |                                                                                                    |                      |
|                                                                                             |                                                                                                    |                      |
|                                                                                             | 720 px 60                                                                                                    |                      |
|                                                                                             | 4.500,000 bps                                                                                                    |                      |
|                                                                                             | Repetir prueba Configuración de ajustes                                                                                                 |                      |
|                                                                                             |                                                                                                    |                      |
|                                                                                             | Prueba de ancho de banda Buena 🗸                                                                                                    |                      |
|                                                                                             | Comprober hardware Buena 🗸                                                                                                    |                      |
|                                                                                             |                                                                                                    |                      |
|                                                                                             | Volver a los diseños de stream Ir a la aplicación                                                                                       |                      |
|                                                                                             |                                                                                                    |                      |

4. Ya estarás listo para las transmisión, desde este panel podrás modificar el tamaño de tu pantalla o ubicación en «Editar diseño» :

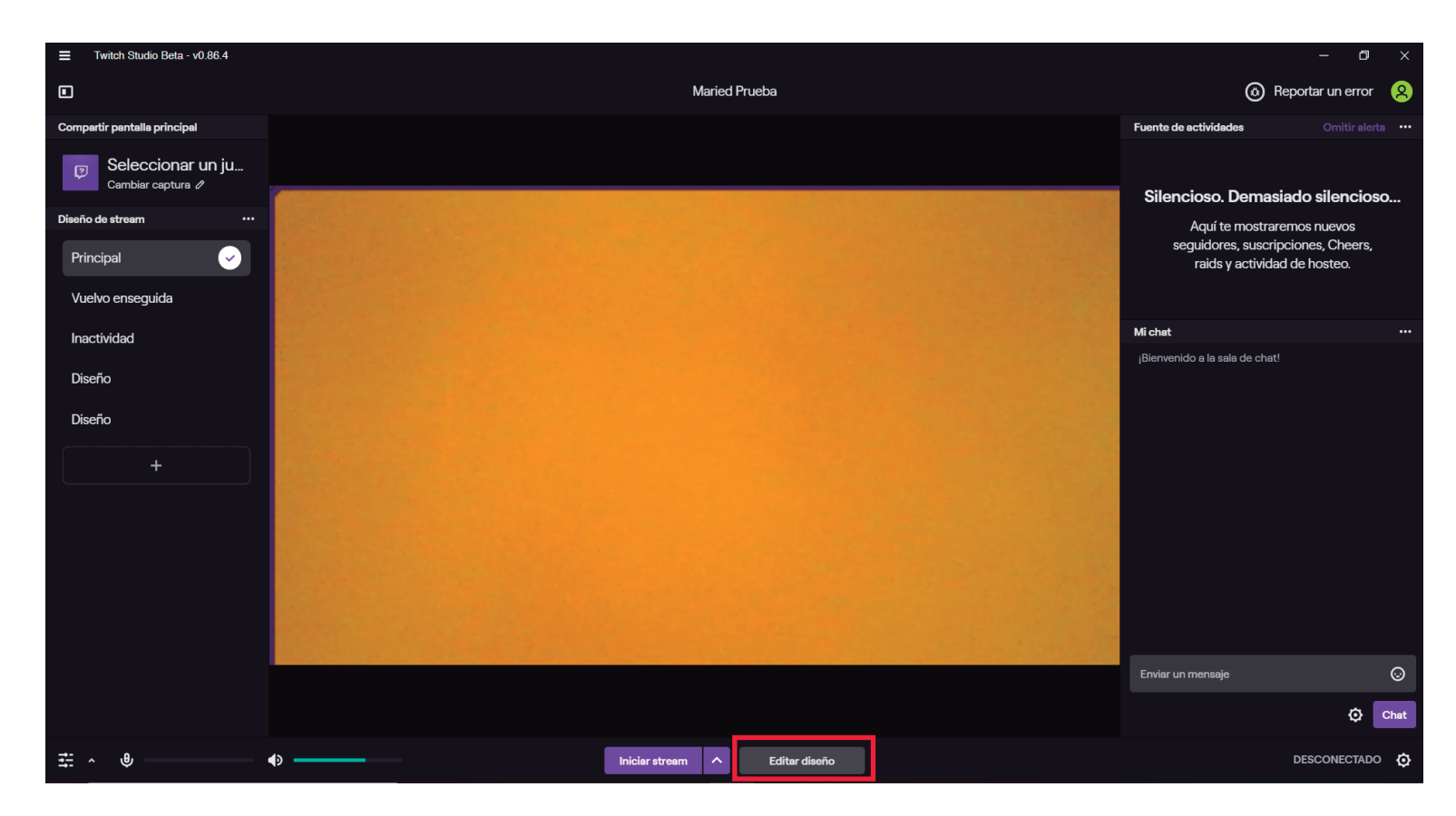

Prodrás modificar la pantalla de transmisión según tus necesidades:

| Twitch Studio Be | eta - v0.86.4 |                                     | - 0 ×                                                                                                    |
|------------------|---------------|-------------------------------------|----------------------------------------------------------------------------------------------------|
|                  |               | ₽ Ħ                                 | 🕲 Reportar un error 🛛 😣                                                                                          |
| Principal        |               |                                     | Tamaño y posición                                                                                                |
| Capas            | +             | Principal                           | X 99 Y 61                                                                                                    |
| 🕞 Cámara web     |               |                                     | L 1061 A 600 O                                                                                                   |
| Color de fonc    | do            |                                     | Tamaño Llenar<br>Filp<br>Dispositivo<br>HP Wide Vision HD Camera<br>Actualizar dispositivo<br>Formato de captura |
|                  |               |                                     | Depuración                                                                                                    |
|                  |               | Reportar problema con la cámara web |                                                                                                    |
|                  |               |                                     | Borde X                                                                                                    |
|                  |               |                                     | Editar Borde O                                                                                                   |
|                  |               |                                     | Chroma key +                                                                                                    |
|                  |               |                                     | Filtro de color +                                                                                                |
| ∰ ^ ⊎            |               | Guardar Cancelar                    | DESCONECTADO 🙆                                                                                                   |

4. Una vez configurado bajo tus necesidades deberás seleccionar «Iniciar Stream», y listo! :

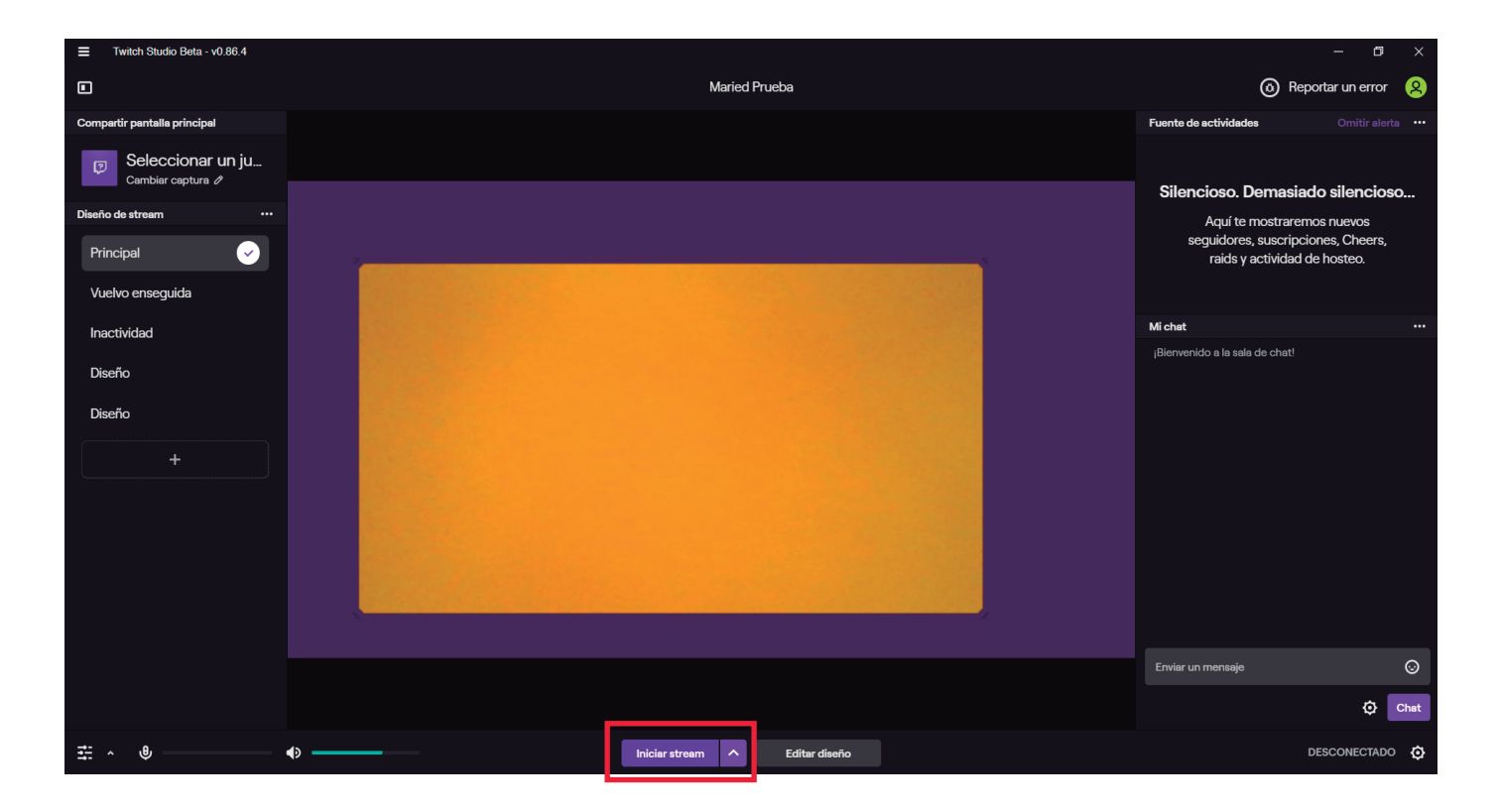

4. Recuerda cuando quieras volver a utulizar la plataformar de Twitch, solo debe ir a tus programas y seleccionar «Twitch Studio» :

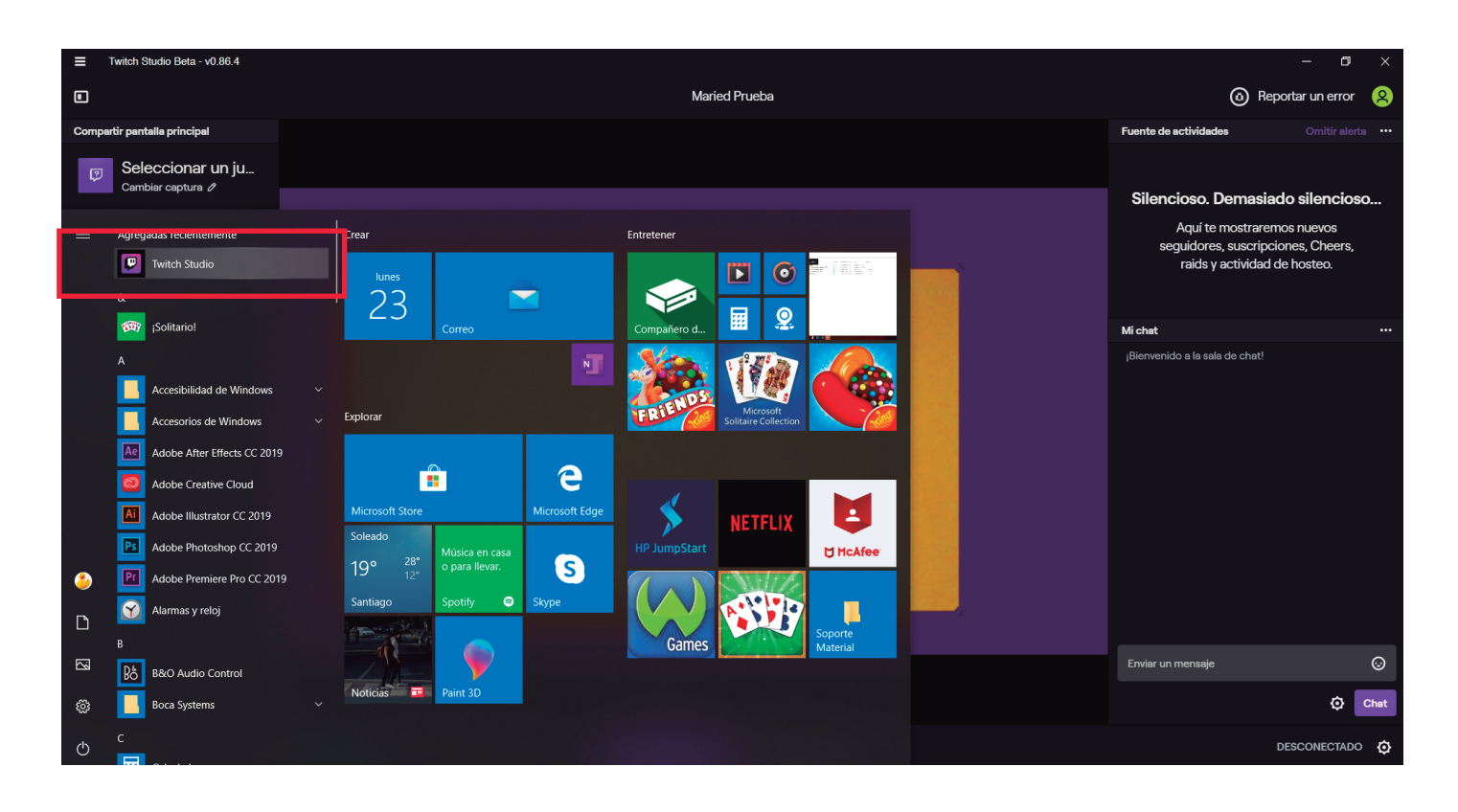